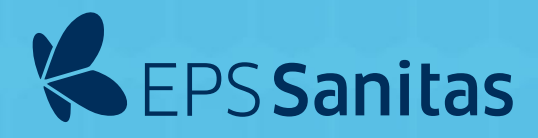

## Agenda un turno virtual

para asistir a las Droguerías Cruz Verde o Audifarma y evita hacer filas.

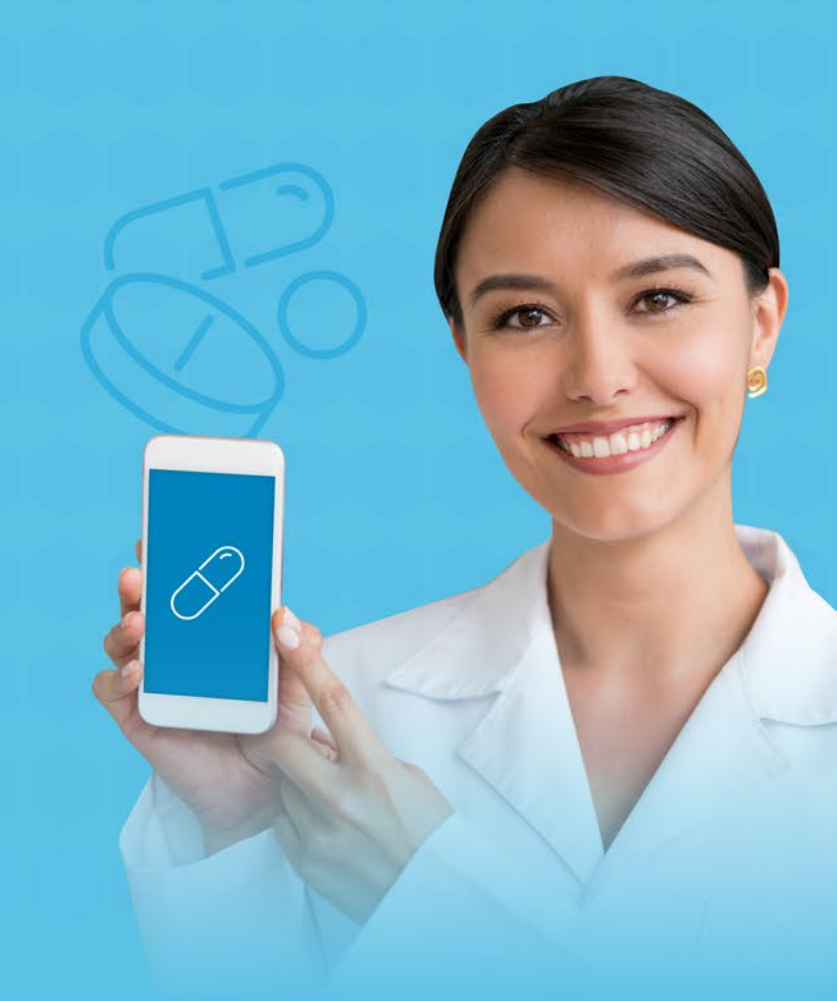

## **Droguerías Cruz Verde**

- 1 Ingresa a programatucita.cruzverde.com.co
- 2 Haz clic en Solicitar Cita
- 3 Diligencia el formulario con tus datos
- 4 Selecciona la ciudad, la farmacia y el trámite
- **5** Selecciona la fecha y la hora a la que deseas asistir.
- 6 El día de la cita llega 10 minutos antes y espera el llamado en pantalla.

Los turnos disponibles son a partir del día siguiente de la solicitud.

## Audifarma

- 1 Descarga la **App Audifarma** desde App Store o Google Play.
- 2 Crea un usuario y contraseña.
- **3** Haz clic en el botón: **Solicitar mi turno virtual.**
- 4 Selecciona la ciudad, la EPS (EPS Sanitas) y la farmacia a la que quieres asistir.
- 5 Verifica la dirección de la farmacia y haz clic en Solicitar turno.
- 6 La aplicación te asignará un turno y te mostrará el tiempo aproximado de espera.
- 7 Asegúrate de estar 10 minutos antes para no perder tu turno.

Los turnos disponibles son para el mismo día de la solicitud y máximo 2 al día.

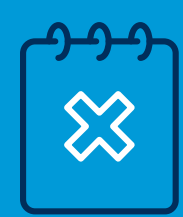

Ten presente cancelar tu cita en **Cruz Verde o Audifarma** si no vas a asistir para dar el espacio a otra persona que lo pueda necesitar.